# Paso 3: Configure las Aplicaciones Iridium GO! e Iridium Mail & Web

# A) Aplicación Iridium GO!

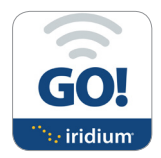

Inicio de sesión

- 1. Abra la Aplicación Iridium GO! en el dispositivo inteligente.
- 2. Pulse el botón Inicio de sesión en la pantalla inicial de la Aplicación Iridium GO!.
- 3. Ingrese su nombre de usuario y contraseña (la opción automática para los dos es "Guest").
- 4. Seleccione Configuración para configurar Iridium GO!.

### Descripción de la Aplicación Iridium GO!

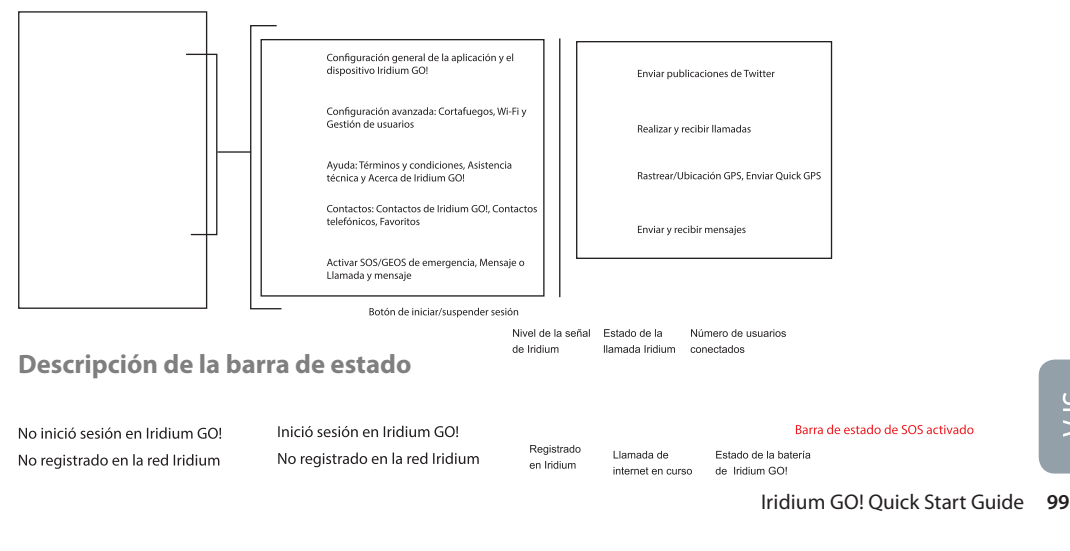

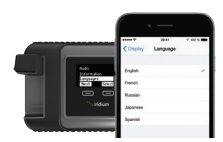

## Seleccione el idioma de pantalla de Iridium GO!

- 1. Para cambiar el idioma del dispositivo Iridium GOI: Busque la opción Idiomas en el menú.
- 2. Para cambiar el idioma de la Aplicación Iridium GOI: Seleccione Ajustes > Pantalla > Idioma.

**Nota:** Al usar la Aplicación Iridium GO! por primera vez, el idioma del menú se ajustará automáticamente al idioma configurado en su teléfono inteligente, según los idiomas admitidos por Iridium GO!.

### Configuración de SOS

Iridium GO! está equipado con una función SOS. Al presionar el icono SOS (mediante la Aplicación Iridium GO!) o el botón SOS (que se encuentra en el dispositivo) puede activar una alerta SOS para obtener asistencia de emergencia en cualquier lugar del mundo a través de Travel Safety Group Limited (GEOS) o programar el contacto de emergencia.

#### Para configurar el servicio GEOS:

- 1. Regístrese en www.geosalliance.com/iridium en su computadora.
- 2. Vaya a Ajustes en la pantalla principal de la Aplicación Iridium GO! y seleccione SOS.
- Seleccione Usar e ingrese el código de autorización de 5 dígitos que le facilite GEOS; luego seleccione Enviar.
- 4. La acción de SOS ahora está configurada como Llamada y Mensaje.
- 5. Guarde la configuración de SOS.

#### Para personalizar los destinatarios de SOS:

- 1. Vaya a Ajustes en la pantalla principal de Iridium GO! y seleccione SOS.
- 2. Seleccione No Usar para declinar el Servicio GEOS.
- 3. Seleccione Accionar SOS.
- Ingrese el número de llamada y el destinatario del mensaje en el formato internacional correspondiente.
- 5. Guarde su configuración SOS.

## ADVERTENCIA

Debe configurar el botón SOS para que envíe un mensaje de emergencia a un Destinatario de Llamada y un Destinatario de Mensaje designado. La falta de configuración del botón SOS ocasionará que no se envíe ningún mensaje al presionar el botón. Esto podría impedir o demorar la asistencia en caso de emergencia y dar lugar a una lesión grave o la muerte.

100 Iridium GO! Quick Start Guide

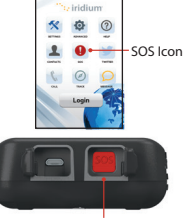

SOS Button

# B) Aplicación Iridium Mail & Web

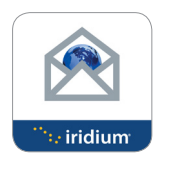

Regístrese para abrir una cuenta de Iridium Mail & Web El registro es gratuito y OBLIGATORIO para poder utilizar la aplicación. Necesitará internet de alta velocidad para poder registrarse. Navegue al URL: <u>https://www.iridium.com/mailandweb/</u>

•

Complete el formulario de registro y cree un nombre de usuario y una contraseña. Pulse Enviar para finalizar el registro. Recibirá un mensaje con su nombre de usuario y contraseña en la dirección de correo electrónico personal que haya facilitado.

Nota: El nombre de usuario se convertirá en su dirección, por ejemplo, si "juanlopez" es su nombre de usuario su dirección será juanlopez@myiridium.net

#### Inicio de sesión

- 1. Abra la Aplicación Iridium Mail & Web en el dispositivo inteligente.
- 2. Ingrese su nombre, nombre de usuario y contraseña como se indicaron en el paso anterior.
- 3. Pulse Guardar para guardar la información de su cuenta y entrar a la aplicación.
- 4. Configure el enrutador con Iridium GO! cuando se le pida.

## Descripción de la Aplicación Iridium Mail & Web

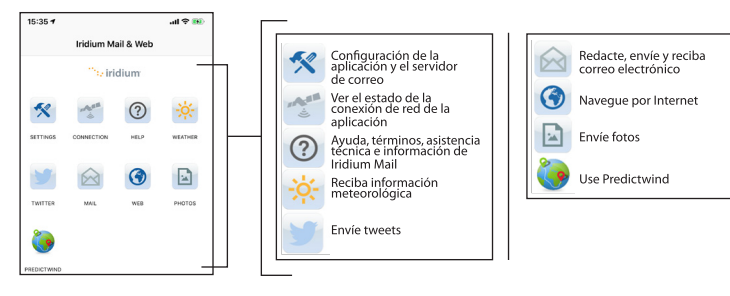

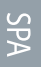

Iridium GO! Quick Start Guide 101

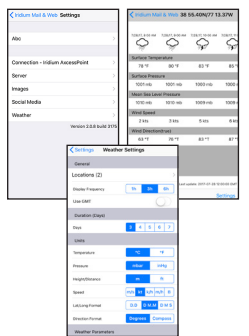

### Configure el tiempo meteorológico

- 1. Configure ubicaciones y reciba información sobre el tiempo: Seleccione Configuración > Clima.
- 2. Añada ubicaciones, la frecuencia de visualización, las unidades y otros parámetros relacionados.

### **Configure los medios sociales**

Iridium GO! Incluye una función de medios sociales que permite que el usuario publique tweets para sus seguidores.

Necesitará internet de alta velocidad, como puede ser la red de Wi-Fi de su casa u oficina o su red de datos celular, por lo que es importante que configure los medios sociales antes del viaje.

Para redactar una publicación de Twitter:

- 1. Pulse Configuración > Medios sociales.
- 2. Active la opción de Twitter y siga las instrucciones de la pantalla.
- Ingrese sus credenciales de Twitter, es decir el nombre de usuario y la contraseña, y pulse Autorizar app.
- Apunte el código de cinco cifras que verá e ingréselo cuando se lo pida la Aplicación Iridium Mail & Web.
- 5. Cierre la pantalla y su Twitter quedará sincronizado con la Aplicación Iridium Mail & Web.

**Nota:** Al usar la opción de Twitter y pulsar "OK", la publicación se guarda en formato de correo electrónico en la carpeta spool/outbox del correo. El mensaje esperará en dicha carpeta hasta que se vuelva a conectar a Iridium, es decir, cuando pulse Enviar/Recibir.

SPA

102 Iridium GO! Quick Start Guide

 Image: second second

## Paso 4: Utilice las Aplicaciones Iridium GO! e Iridium Mail & Web

### **Aplicación Iridium GO!**

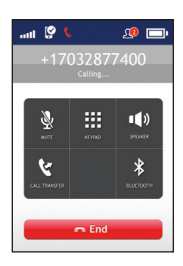

#### Hacer una llamada

- 1. Seleccione Llamada en la pantalla principal.
- 2. Ingrese la secuencia de marcación completa: 00 o + [Código de país] [Número de teléfono], o use el menú desplegable de banderas de País.

Nota: Si está marcando desde los Contactos existentes, asegúrese de modificar e insertar el código de acceso internacional y el código de país (ej. +81) para completar las llamadas en la red Iridium.
Pulse la tecla verde para iniciar la llamada y la tecla roja para terminarla.

#### Enviar un mensaje

- 1. Seleccione Mensajes en la pantalla principal.
- Ingrese el destinatario (00 o + [Código de país] [Número de teléfono]), o use el menú desplegable de banderas de País e ingrese el número de teléfono móvil, o ingrese una dirección de correo electrónico.

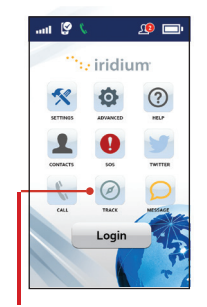

Icono de rastreo

#### Rastrear

- 1. Para configurar Quick GPS: vaya al menú Ajustes de la Aplicación Iridium GO!, seleccione Rastrear y luego ingrese los destinatarios de Quick GPS.
- 2. Para enviar un Quick GPS: pulse Rastrear en el menú de aplicaciones de Iridium GO!, espere la ubicación y presione Quick GPS para enviar.
- 3. Para configurar Intervalo de Rastreo: vaya al menú Ajustes de la Aplicación Iridium GO!, seleccione Rastrear, seleccione Frecuencia de Rastreo y luego ingrese el Destinatario de Rastreo.
- 4. Una vez configurado el Intervalo de Rastreo, los mensajes de rastreo periódicos serán enviados automáticamente, aunque la Aplicación Iridium GO! o el teléfono inteligente estén apagados.

Nota: Se aplicarán cargos de uso para Quick GPS e Intervalo de Rastreo; regirán los ajustes hasta que sean modificados.

Iridium GO! Quick Start Guide 103

SPA

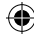

#### Aplicación Iridium Mail & Web

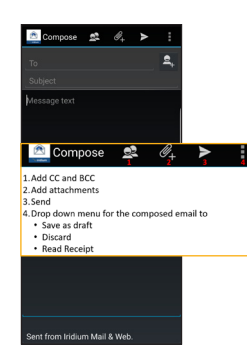

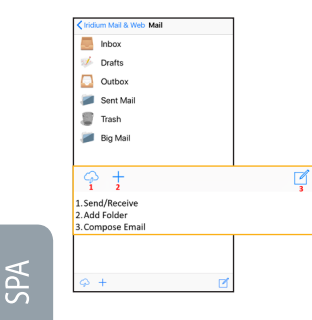

5

#### Redacte, envíe y reciba correo electrónico

Para redactar un mensaie, pulse el icono de correo en la página principal. A continuación, siga los pasos siguientes:

#### Para usuarios de Android:

- Pulse Mail > Inbox (Correo > Buzón).
- 2. Seleccione la opción de componer, ingrese la información, adjunte una imagen si lo desea y pulse el icono de enviar.
- 3. Repita el paso anterior hasta que guiera sincronizar el buzón.
- 4. Pulse Enviar/Recibir y la aplicación iniciará una llamada de datos y empezará a sincronizar.

#### Para usuarios de iOS:

- 1. Pulse Mail (Correo).
- 2. Seleccione la opción de componer, ingrese la información, adjunte una imagen si lo desea y pulse "to Outbox" (a bandeja de salida).
- 3. Repita el paso anterior hasta que guiera sincronizar el buzón.
- 4. Pulse Send/Receive > Get Mail (Enviar/Recibir > Recibir correo) v la aplicación

iniciará una llamada de datos y empezará a sincronizar.

Nota: Si se pierde la conexión durante la transferencia de datos, el correo que no pueda cargarse quedará quardado en Mail --> Email --> Spool/Outbox (Correo --> Correo electrónico --> Spool/ Bandeja de salida). Una vez se reinicie la conexión, la función de reinicio de archivos a medio enviar reanudará la transmisión en el punto en el que se interrumpió durante la conexión anterior.

Big Mail: Existe un ajuste predeterminado de Big Mail para impedir que se envíen o reciban mensajes de tamaño excesivo que necesiten conexiones satelitales prolongadas. Estos límites pueden ajustarse dentro de parámetros determinados. El límite predeterminado para el envío y el recibo de correo electrónico es de 50kb. Estos parámetros pueden cambiarse en la configuración.

104 Iridium GO! Ouick Start Guide

### Aplicación Iridium Mail & Web

| Iridium Mail & Web 38 55.40N/77 13.37W |             |                     |             |
|----------------------------------------|-------------|---------------------|-------------|
| 7.08.41, 8.00 AM                       |             |                     |             |
| Surface Temp                           | erabure     |                     |             |
| 78 °F                                  | 80 °F       | 83 °F               | 85          |
| Surface Press                          | ure         |                     |             |
| 1001 mb                                | 1001 mb     | 1000 mb             | 1000        |
| Mean Sea Lev                           | el Pressure |                     |             |
| 1010 mb                                | 1010 mb     | 1009 mb             | 1009        |
| Wind Speed                             |             |                     |             |
| 2 kts                                  | 3 kts       | 5 kts               | 6 k         |
| Wind Directio                          | n(true)     |                     |             |
| 63 °T                                  | 76 °T       | 83 °T               | 87          |
|                                        |             |                     |             |
|                                        |             |                     |             |
|                                        |             |                     |             |
|                                        |             |                     |             |
|                                        | Last o      | pdate: 2017-07-28 t | 2:00:00 GN# |
| C                                      |             | 5                   | ettings     |

#### Infórmese del tiempo meteorológico

Para informarse sobre las condiciones meteorológicas, pulse el icono correspondiente en la pantalla de inicio:

- 1. Para dispositivos inteligentes iOS, pulse Conectar para iniciar una llamada de datos y descargar la información del tiempo.
- Para dispositivos Android, pulse Sync > Fetch Weather (Sinc > Clima), para iniciar una llamada de datos y descargar la información del tiempo.

#### **Medios sociales**

Twitter:

- 1. Pulse el icono de Twitter en la página de inicio.
- 2. Escriba su tweet.
- 3. Pulse TWEET cuando acabe.

Nota: El mensaje esperará en la carpeta Spool/Outbox (Spool/Bandeja de salida) hasta que se vuelva a conectar al correo de Iridium.

4. Pulse Enviar/Recibir para publicar el tweet.

#### Web

- 1. Pulse el icono Web en la página de inicio. La aplicación empezará a marcar para conectarse.
- 2. Una vez conectada, se abrirá el navegador XWeb automáticamente.
- Continúe para acceder al contenido web. Cuando acabe, cierre la Aplicación XWeb y vuelva a la Aplicación Iridium Mail & Web.
- 4. Pulse el icono Web en la pantalla principal y suspenda la conexión de datos.

Nota: Para un archivo o página web de 1 MB, el tiempo de carga aproximado es de una hora.

#### Iridium GO! Quick Start Guide 105

| Type or paste text to tweet into space below 28/140 Always connected. Windsurgo |        |  |  |  |
|---------------------------------------------------------------------------------|--------|--|--|--|
| Cancel C                                                                        | ĸ      |  |  |  |
| "iridiumgo"                                                                     |        |  |  |  |
| qwertyu                                                                         | i o p  |  |  |  |
| asdfghj                                                                         | k I    |  |  |  |
| ☆ z x c v b n                                                                   | m 🛛    |  |  |  |
| 123 🕥 🖗 space                                                                   | return |  |  |  |

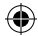

SPA

## Información para el Propietario de Iridium GO!

| Número de serie de Iridium GO!                                 | A P M   |
|----------------------------------------------------------------|---------|
| Wi-Fi SSID<br>(en la etiqueta del comparțimiento para batería) | IRIDIUM |
| Mi número de teléfono Iridium                                  |         |
| Mi número de Atención al Cliente                               |         |
| Mi dirección de correo electrónico de<br>Atención al Cliente   |         |
| Iridium GO! IMEI                                               | 300325  |

## Lista de autovalidación de Iridium GO!

- Cargue la batería
- Inserte la tarjeta SIM de Iridium GO!, encienda el dispositivo y regístrese
- Descargue las aplicaciones Iridium GO! e Iridium Mail & Web
- Configure GEOS en la Aplicación Iridium GO!
- Configure una cuenta de correo electrónico de Iridium y los medios sociales

- Haga una llamada de prueba
- Envíe/Reciba un SMS de prueba
- D Pruebe las actualizaciones de seguimiento
- Pruebe las actualizaciones del tiempo
- D Envíe/Reciba un correo electrónico de prueba
- Envíe un tweet

106 Iridium GO! Quick Start Guide

SPA

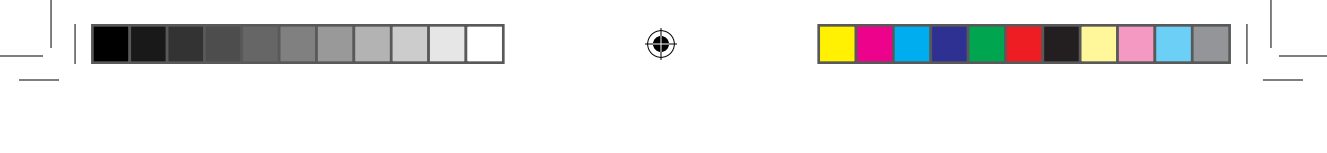

Notes

Iridium GO! Quick Start Guide 107

 $( \bullet )$ 

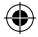

 $( \bullet )$ 

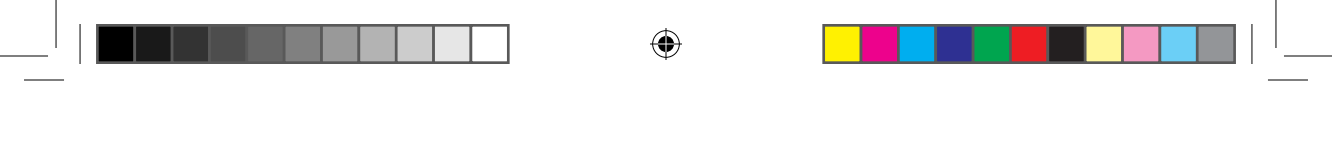

Notes

۲

108 Iridium GO! Quick Start Guide

۲

Iridium GO!\_ QSG\_ All Languages\_ 012219.indd 108

 $\bigcirc$